## **Historical Corrections for Monthly Employees**

| imeca | and                |                       |                     |        |         |                    |         | Timecard | Totele |        | $\neg$ |
|-------|--------------------|-----------------------|---------------------|--------|---------|--------------------|---------|----------|--------|--------|--------|
|       | Date               | Schedule              | Pay Code            | Amount | in      | Transfer           | Out     | Shift    | Daily  | Period | -      |
| + X   | Sat 2/04           |                       | HIST-VAC            |        | 8.0     |                    |         |          | 8.0    | 8.0    |        |
| + ×   | Sun 2/05           |                       |                     |        |         |                    |         |          |        | 8.0    |        |
| + ×   | Mon 2/06           |                       |                     |        | 8:21AM  | 8.50;Student · WSF | 1.00PM  | 4.65     |        |        |        |
| + ×   |                    |                       |                     |        | 1:30PM  | 8.50;Student · WSF | 5:00PM  | -        | 8.15   | 16.15  |        |
| + ×   | Tue 2/07           |                       |                     |        |         |                    |         |          |        | 16.15  |        |
| + ×   | Wed 2/08           |                       |                     |        | 8:16AM  | 8.50;Student - WSF | 12:00PM | 3.73     |        |        |        |
| + x   |                    |                       |                     |        | 12:30PM | 8.50;Student · WSF | 2:30PM  | 2.0      | 5.73   | 21.88  |        |
| + ×   | Thu 2/09           |                       |                     |        |         |                    |         |          |        | 21.88  |        |
| + x   | Fri 2/10           |                       |                     |        | 8:24AM  | 8.50;Student - WSF | 1:00PM  | 4.6      | 4.6    | 26.48  |        |
| + ×   | Sat 2/11           |                       |                     |        |         |                    |         |          |        | 26.48  |        |
| + 🛛   | Sun 2/12           |                       |                     |        |         |                    |         |          |        | 26.48  |        |
| + x   | Mon 2/13           |                       |                     |        | 8:24AM  | 8.50;Student - WSF | 12:00PM | 3.6      |        |        |        |
| + x   |                    |                       |                     |        | 12:30PM | 8.50;Student · WSF | 3:30PM  | 3.0      | 6.6    | 33.08  |        |
|       |                    |                       |                     |        |         |                    |         |          |        | ~~ ~~  | •      |
|       |                    |                       |                     |        |         |                    |         |          |        |        |        |
| Total | Is Leave Activity  |                       |                     |        |         |                    |         |          |        |        | _      |
| All   |                    | All                   | •                   |        |         |                    |         |          |        |        |        |
|       |                    | Account               |                     |        | Pav     | Code               |         |          | Amount |        | L      |
| 10    | 0000.40500.05/6700 | UNS (40500/STLI00/0/S | 10500.01 Stude 8 50 | DEC    | ,       |                    |         |          |        | 8.0    | 1      |
|       | 0000-40000-00/0/00 | ,,                    | 10000 0100000.00    | 100    |         |                    |         |          |        | 0.0    |        |

To add missing time/leave hours to a <u>Signed Off</u> pay period, you will need to add a <u>Historical</u>.

**<u>STEP 1.</u>** You must be in the correct signed off pay period in order to make this edit.

**STEP 2.** Add the appropriate pay/leave code from the drop down in the **Pay Code** cell **on the day the historical occurred**, add the amount of hours and hit save.

| ħ         | HR-N  | /IGR             |                     | Timecards              | x   2                       |                         |                   |                         |            |
|-----------|-------|------------------|---------------------|------------------------|-----------------------------|-------------------------|-------------------|-------------------------|------------|
| ine       | card  | s                |                     |                        |                             |                         |                   |                         | 03         |
| ears      | s, Ma | ry Anne          | •                   | 1 of 1 🕨 1653373-04263 | 00                          | Loaded: 4:11 PM Previou | is Pay Period 💽 🧰 | 1 Employee(s) Se        | elected    |
| Ap<br>Tim | prove | CJ ≁<br>Sign Off | Accruals<br>Actions |                        |                             |                         | Print Refresh     | Calculate Sav<br>Totals | Go To      |
|           |       | Date             | Sched               | Pay Code               | Amount In                   | Transfe                 | er                | Out                     | Shift 🔺    |
| Ð         | ×     | Sat 3/18         |                     | HIST-VAC               | 8.0                         |                         |                   |                         |            |
| 8         | ×     | Sun 3/19         |                     |                        | we Details                  |                         |                   |                         |            |
| 9         | ×     | Mon 3/20         | 8                   | 58                     | ve Detalis                  |                         | 3/004263-00       | 4:32PM                  | 8.0        |
| 9         | ×     | Tue 3/21         | 8                   |                        |                             |                         | 3/004263-00       | 4:30PM                  | 8.0        |
| 3         | ×     | Wed 3/22         | 8                   | 0                      | Do you want to include your | edits in the Totals?    | 3/00/203-00       | 4:30PM                  | 8.0        |
| 9         | ×     | Thu 3/23         | 8                   |                        |                             | Cancel No               | Yes 3/004263-00   | 4:30PM                  | 8.0        |
| 1         | ×     | Fri 3/24         |                     | PER                    |                             |                         | 3/004263-00       |                         |            |
| 2         |       |                  | 9                   |                        |                             |                         |                   |                         |            |
|           |       |                  |                     |                        |                             | <b>T</b>                |                   |                         |            |
|           |       |                  | vity                |                        |                             |                         |                   |                         |            |
| Al        |       |                  | -                   | All                    | •                           |                         |                   |                         |            |
|           |       | Location         |                     | Job                    | Account                     | Pay Code                | Amount            | Wage                    | IS         |
|           |       |                  |                     |                        | 0/AH093/HR003/004263-00     | ) PER                   | 8.0               |                         | \$180.40   |
|           |       |                  |                     |                        | 0/AH093/HR003/004263-00     | REG                     | 69.25             |                         | \$1,561.59 |
|           |       |                  |                     |                        | 0/AH093/HR003/004263-00     | SCK                     | 2.75              |                         | \$62.01    |

**STEP 3.** After you click on the Save button, a pop up box will appear asking if you would like to include your edits in the totals. Select **"YES"** and the historical correction will appear in the updated totals section of their timecard.

| Sat 3/18 | HIST-VAC | 8.0 |
|----------|----------|-----|
|          |          | 1   |

Once you complete the historical entry, a diamond shaped icon will appear in the hour's box of the entry.

| Timecards           | ;                    |                     | 1 of 1 🕨 165: | 3373-042630 | D         |                | Loaded: 4 | 18 PM Cu | rrent Pay Peri | od ·               |                     | mpioyee(s) Sele   | cied 🔹   | *         |             | <u>STEP 4:</u> To verify the Historical                               |
|---------------------|----------------------|---------------------|---------------|-------------|-----------|----------------|-----------|----------|----------------|--------------------|---------------------|-------------------|----------|-----------|-------------|-----------------------------------------------------------------------|
| 1.                  | <u>.</u>             | <b>1</b>            |               |             |           |                |           |          |                | A .                | a s                 |                   |          |           |             | <b>Corrections</b> , you must first<br>change the time period back to |
| Approve<br>Timecard | Sign Off             | Accruals<br>Actions |               |             |           |                |           |          | i<br>Tin       | Print Ri<br>necard | efresh Calci<br>Tot | ulate Save<br>als | Go To    |           |             | Current Pay Period.                                                   |
|                     | Date                 | Sched               | Pay Code      | Amount      | In        | Tran           | Isfer     | 01       | ıt             | Shift              | Daily               | Period            | 1        |           |             |                                                                       |
| + ×                 | Sat 4/01             |                     |               |             |           |                |           |          |                |                    |                     |                   | _        |           |             | <u>STEP 5:</u> You can view your                                      |
| + ×                 | Sun 4/02<br>Mon 4/03 | 8                   |               |             | 8:00AM    |                |           | 4:30     | PM             | 8.0                | 8.                  | 0                 | 8.0      |           |             | corrections one of two ways.                                          |
| + ×                 | Tue 4/04             | 8                   |               |             | 8:00AM    |                |           | 4:30     | PM             | 8.0                | 8.                  | 0 1               | 6.0      |           |             | <b>OPTION 1.</b> First by slighting on the                            |
| + ×                 | Wed 4/05             | 8                   |               |             | 8:00AM    |                |           | 4:30     | PM             | 8.0                | 8.                  | 0 2               | 4.0      | X         |             | <u>OPTION 1</u> : First by clicking on the                            |
| + ×                 | Thu 4/06             | 8                   |               |             | 8:00AM    |                |           | 4:30     | PM             | 8.0                | 8.                  | 0 3               | 2.0      |           |             | You will then see the corrections                                     |
| + ×                 | Fri 4/07<br>Sat 4/08 | 8                   |               |             | 8:00AM    |                |           | 4:30     | PM             | 8.0                | 8.                  | 4                 | 0.0      |           |             | in the Totals Tab                                                     |
|                     |                      |                     |               |             |           | -              | <b>T</b>  |          |                |                    |                     |                   | •        |           |             | in the rotars rab.                                                    |
| Totals              | Leave Act            | livity              |               |             |           |                |           |          |                |                    |                     |                   |          |           |             | <b>OPTION 2:</b> Click on the <b>Historical</b>                       |
| All                 |                      | •                   | All           |             | •         |                |           |          |                |                    | O - Vie             | wing: All Total   | s        |           |             | Corrections tab in your Related                                       |
|                     | Location             |                     | Job           |             | A         | ccount         | Р         | ay Code  | _              | Amount             | •                   | Wages             |          | -         |             | Items Pane. A workspace will                                          |
|                     |                      |                     |               |             | 0/AH093/H | R003/004263-00 | HIST-VAC  |          |                |                    | 8.0                 |                   | \$180.40 |           |             | open that will show you all                                           |
|                     |                      |                     |               |             | 0/AH093/H | R003/004263-00 | REG       |          |                |                    | 40.0                |                   | \$902.00 | -1        |             | Historical corrections.                                               |
|                     |                      |                     |               |             |           |                |           |          |                |                    |                     |                   |          |           |             | Dept Manager                                                          |
|                     |                      | ▲ 16 of             | 237 🕨 21045   | 82-4050001  |           |                |           |          |                |                    |                     |                   |          | Refre     | eah Go T    | Audits                                                                |
| Date                | Time                 | Туре                | Account       | Pay Code    | Amount    | Work Rule      | Override  | Comment  | Edit Date      | Edit Time          | User                | Data Source       | Note     | Person ID | Person Name |                                                                       |
| 2/04/2017           |                      | Add Day C           |               | DEC         | 0.0       |                |           |          | 2/24/2017      | 10-10044/          | tue90017:           | Timored           |          | 02650     | Dartalama   | Historical Edits                                                      |
| 2/04/2017           |                      | Add Pay L.          |               | HE6         | 0.0       |                |           |          | 2/24/2017      | 12:12PM (          | (UE00917            | TIMECETO          |          | 02000     | bartolome   | People View                                                           |
|                     |                      |                     |               |             |           |                |           |          |                |                    |                     |                   |          |           |             | Reports                                                               |
|                     |                      |                     |               |             |           |                |           |          |                |                    |                     |                   |          |           |             | Schedule Editor                                                       |
|                     |                      |                     |               |             |           |                |           |          |                |                    |                     |                   |          |           |             | SignOffs and Approvals                                                |